| 19 XMF環境調査 V3.00a の実行 - X                                                                                                    | 開始画面です。                     |
|----------------------------------------------------------------------------------------------------|-----------------------------|
| 同意者の確認<br>続行する前に以下の重要な情報をお読みください。                                                                                                | 『同意します』を選択して『次へ』をクリックして     |
| 徐行するにはこの同意書に同意する、必要があります                                                                                                    | ください。                       |
|                                                                                                    | 『キャンセル』をクリックすると処理を中止できま     |
| 同意書                                                                                                    | - t                         |
| 本ブログラムは、ご使用のFujifilm Workflow XIMFから以下の情報を回収します。                                                                                 |                             |
| PC環境                                                                                                    |                             |
|                                                                                                    |                             |
| <ul> <li>●同意しまず(A)</li> <li>○同意しません(D)</li> </ul>                                                                                |                             |
| 次へ(N)> キャンセル                                                                                                    |                             |
| 19 XMF環境調査 V3.00a の実行 - X                                                                                                    | XMF XMFRemote が起動していろ事を確認して |
| 情報<br>統行する前に以下の重要な情報をお読みください。                                                                                                    | 「次へ』をクリックしてください。            |
| 作業を続行するには「次へ」をクリックしてください。                                                                                                    |                             |
| 実行前に以下の確認をおこなってください。                                                                                                    |                             |
| W/Sの機械番号を確認してください。<br>機械番号のラペル位置は、出荷時期により異なります。                                                                                  |                             |
| 正面バネルを開けた中もしくは、本体上部の白いラベルの<br>PSSまたは、GSSから始まる番号                                                                                  |                             |
| XMF、XMF Remoteが起動していることを確認してください。                                                                                                |                             |
|                                                                                                    |                             |
|                                                                                                    |                             |
| < 戻る(B) 次へ(N) キャンセル                                                                                                    |                             |
| 1号 XMF環境調査 V3.00a の実行 - □ ×                                                                                                    | 『実行』をクリックしてください。            |
| 実行準備完了<br>XMF環境調査を実行する準備ができました。                                                                                                  |                             |
| 続行するには「実行」をクリックしてください。                                                                                                    |                             |
|                                                                                                    |                             |
|                                                                                                    |                             |
|                                                                                                    |                             |
|                                                                                                    |                             |
|                                                                                                    |                             |
|                                                                                                    |                             |
| < 戻る(B) 実行(1) キャンセル                                                                                                    |                             |
| ன 管理者: PC環境調査 Ver1.03                                                                                                    | 会社名と WS の機械番号(任意文字)を入力し、    |
| PC環境調査 Windows2016用 Ver1.03<br>富士フイルムグローバルグラフィックシステムズ(株)                                                                         | 『実行』をクリックしてください。            |
| 会社名 & 機械番号の入力                                                                                                    |                             |
| 会社名と標績番号を入力して実行ポタンを押してください                                                                                                    |                             |
| オロ・ロリュキア人・アリアオドロスタ<br>Alt・半角/全角で全角文字入力に切り替えることができます<br>様様番号のラベル位置、出荷時期により異なります<br>し、縦体が100k1700k1750k14750k14750k1750k1750k1750k |                             |
| 1、11年の1月20日の1月20日の1日の1日の1日の1日の1日の1日の1日の1日の1日の1日の1日の1日の1日                                                                         |                             |
| グレーの筐体(ML370で2010年)<br>:正面パネル裏側の白いラベル                                                                                            |                             |
| <b>実行日</b> 2020年04月24日 実行時間 16時42分09秒                                                                                            |                             |
| 会社名 FFGSED刷                                                                                                    |                             |
| 機械番号 [MAIN123456]                                                                                                    |                             |
| 中止   実行                                                                                                    |                             |

| 🚥 管理者: PC環境調査 Ver1.03                                                                                                    |                                                           |
|----------------------------------------------------------------------------------------------------|-----------------------------------------------------------|
| ′収集した情報を整理しています″<br>′もうしばらくお待ちください″<br>1 個のファイルを移動しました。<br>イベントログ アプリケーションログの回収                                                  | 実行中の画面です。                                                 |
| イベントログ セキュリティログの回収                                                                                                    |                                                           |
|                                                                                                    |                                                           |
|                                                                                                    |                                                           |
| ■                                                                                                    |                                                           |
| W 智達者: AMP Refibela 場調量 Version<br>「収集した情報を整理しています」<br>~もうしばらくお待ちください。<br>1 個のファイルを移動しました                                        | 作業完了メッセージが出るまでお待ちください。                                    |
| 処理が終了しました。                                                                                                    | てします。                                                     |
| 以下のファイル、フォルタを回収してください。<br>_##_XMFRemote環境調査結果_FFGSED刷-MAIN123456-#30693.zip<br>_##_XMFRemote環境調査結果_FFGSED刷-MAIN123456-#30693.zip |                                                           |
|                                                                                                    |                                                           |
|                                                                                                    |                                                           |
|                                                                                                    |                                                           |
|                                                                                                    | - 一倍調本 are ファイルと同じ 階層に い下の 該当フ                            |
| <ul> <li>↓ ✓ ▲ = / _XMF環境調査-V300a</li> <li>ファイル ホーム 共有 表示</li> </ul>                                                             | 環境調査.exe シアイルと向し階層に、以下の該ヨシ<br>アイルが作成されてる事を確認してください。       |
| ← → ✓ ↑ ↓ XMF環境調査-V300a ▲ 名前                                                                                                    |                                                           |
|                                                                                                    | PC 環境調査結果_****-***.cfg                                    |
|                                                                                                    | ##_FO 環境調査紀末zip<br>##_XMFRemote 環境調査結果_****-***.cfg       |
| Config P#_XMF環境調査結果_FFGS印刷-MAIN123456-#30693.zip<br>WXMF環境調査結果_FFGS印刷-MAIN123456-#30693.zip                                      | _##_XMFRemote 環境調査結果_****-***.zip                         |
| Tools MF環境調査-V300a_リリースノート.rtf                                                                                                   | _##_XMF 環境調査結果_****-***.cfg<br>##_XMF 環境調査結果_****-*** zin |
| ■ PC  ↓ ダウンロード                                                                                                    |                                                           |
| <b>■</b> ギフカレッチ                                                                                                    | インストールされていないソフトは処理がス                                      |
|                                                                                                    | イッノ されしま 9 。 該ヨフノ トのノアイルが作成<br>されている事を確認してください。           |
|                                                                                                    |                                                           |